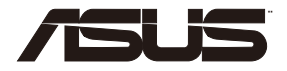

# RT-AC59U デュアルバンド対応 AC1500 無線LANルーター

۲

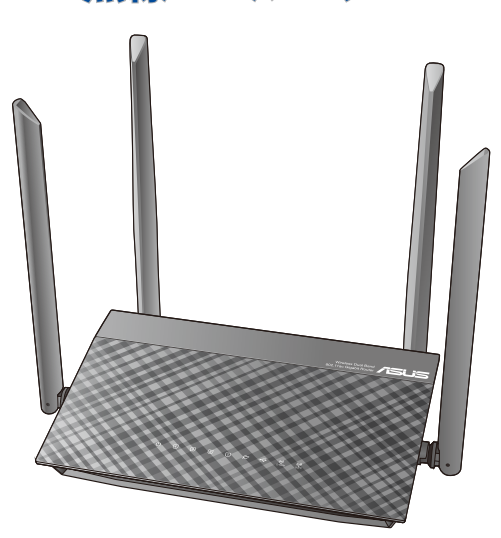

クイックスタートガイド

J16028a / 改訂版 V5 / 2020年6月

۲

# もくじ

۲

| ハックーンの内谷         | .с  |
|------------------|-----|
| 各部の名称            | 3   |
| 本製品の設置・配線をする     | .4  |
| セットアップを行う前に      | .5  |
| 無線LANルーターのセットアップ | .6  |
| A. 有線接続          | 6   |
| B. 無線接続          | 7   |
| FAO              | .12 |
| 安全 トの注意          | .13 |

۲

۲

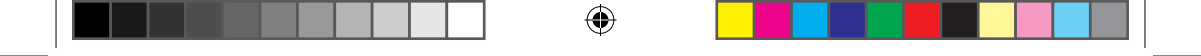

# パッケージの内容

- ☑ RT-AC59U 無線ルーター ☑ ACアダプター
- ☑ LANケーブル (RJ-45)☑ 製品保証書
- ☑ AC/タブター☑ 製品保証書

# 各部の名称

۲

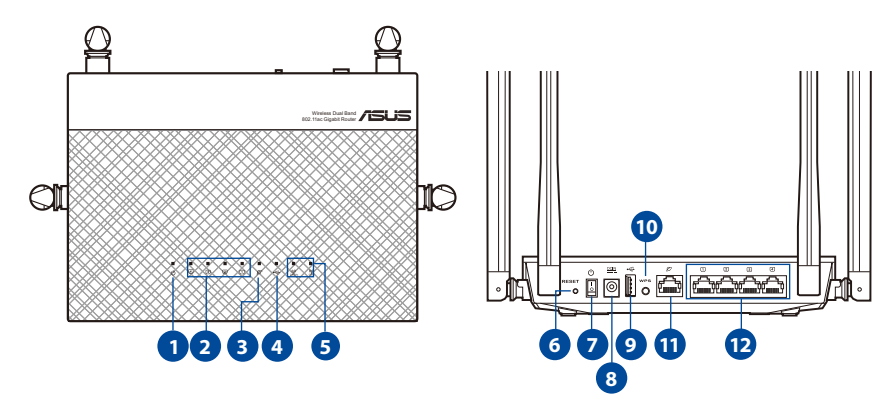

| 1 電源LED                 | ⑦ 電源ボタン                     |
|-------------------------|-----------------------------|
| 2 LAN LED               | 8 電源ポート (DC-IN)             |
| 3 WAN LED               | OSB ポート                     |
| 4 USB LED               | 10 WPS ボタン                  |
| 5 2.4GHz LED / 5GHz LED | <ol> <li>WAN ポート</li> </ol> |
| 6 リセットボタン               | 12 LAN 1 ~ 4 ポート            |

۲

### 本製品の設置・配線をする

本製品を利用する際は、次のことに注意して設置してください。

複数のワイヤレスデバイスを接続する場合は、最適な通信環境のためにすべてのデバイスの中心位置に無線LANルーターを設置します。

( )

- ・ 無線LANルーターの周囲にパソコンや金属物などのものがない場所に設置します。
- 直射日光のあたる場所やストーブ、ヒーターなどの発熱機のそばなど、温度の高い所には設置しないでください。
- 同じ2.4GHz帯を使用する電子レンジ、コードレス電話機、医療機器、Bluetooth機器、レーザー式無線マウスなどの電波を放射する装置から離れた場所に設置します。設置距離が近すぎると、電波が干渉し通信速度が低下したりデータ通信が途切れる場合があります。
- パフォーマンスとセキュリティ向上のため、本機のファームウェアは常に最新のもの をご使用ください。
- ・ 着脱式アンテナは下図のようにセットしてください。電波の受信感度が高まります。

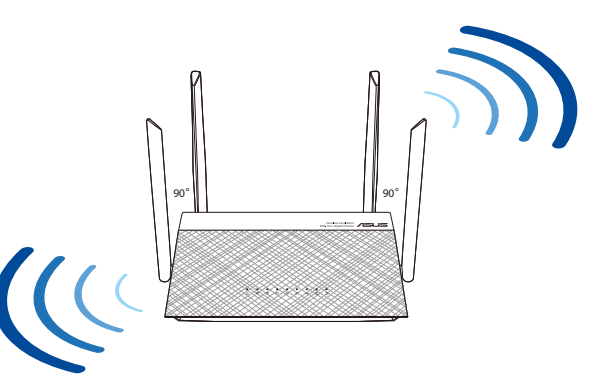

( )

# セットアップを行う前に

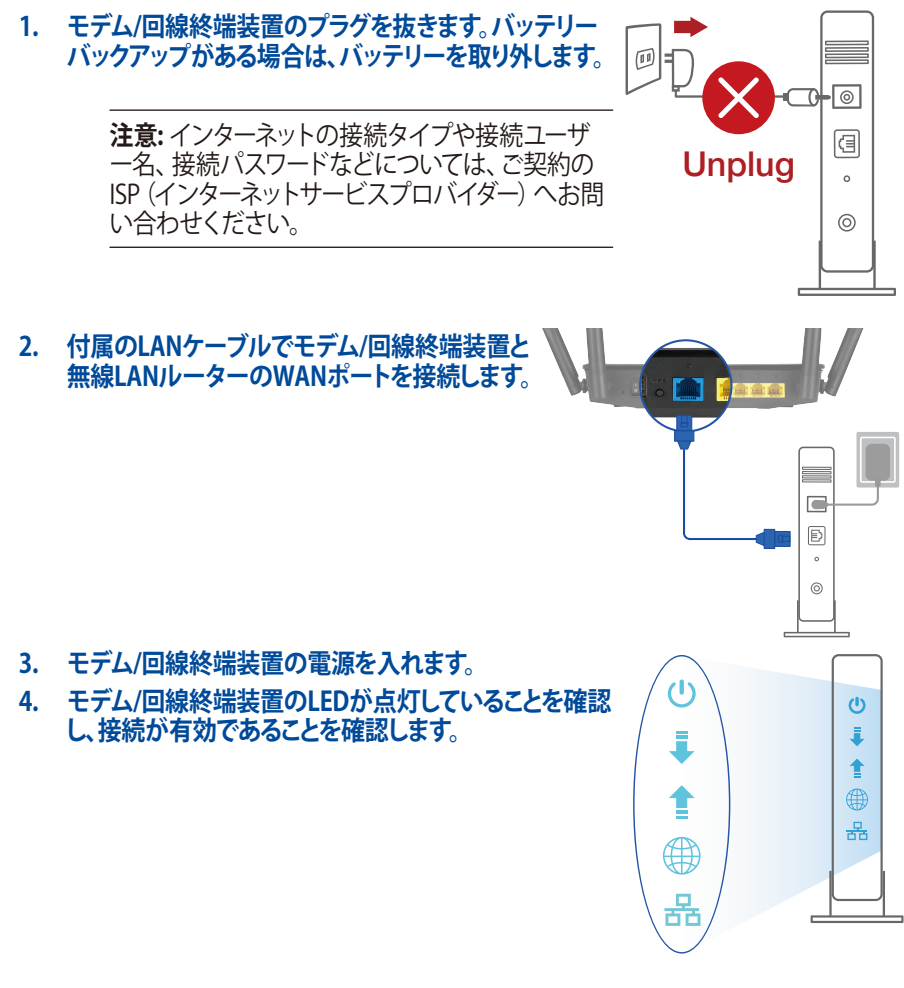

۲

۲

### 無線LANルーターのセットアップ

無線LANルーターは有線/無線環境のいずれでも設定可能です。

- A. 有線接続
- 1. 無線LANルーターに電源ケーブルを接続し、電源を入れます。無線LANルーターの LANポートとコンピューターをLANケーブルで接続します。

( )

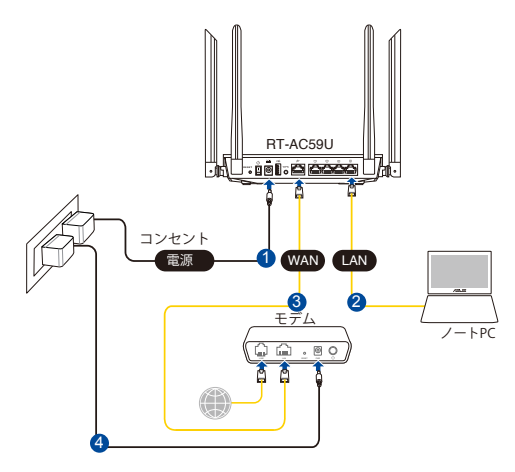

 接続された後にWebブラウザーを開くと、クイックインターネットセットアップ(QIS) のページが自動的に起動します。自動的に起動しない場合は、Webブラウザーのアド レス欄に「http://router.asus.com」または「192.168.50.1」を入力してください。

۲

3. 不正なアクセスを防ぐため、パスワードを設定してください。

| ログイン情報のセットアップ                     |       |            |  |
|-----------------------------------|-------|------------|--|
| ルーターへの不正アクセスを防ぐため、パスワードを変更してください。 |       |            |  |
| ルータのログイン名                         | admin |            |  |
| パスワード                             |       |            |  |
| パスワードを再入力                         |       | ■ パスワードを表示 |  |
|                                   |       |            |  |

( )

#### B. 無線接続

۲

1. 無線LANルーターに電源ケーブルを接続し、電源を入れます。

۲

۲

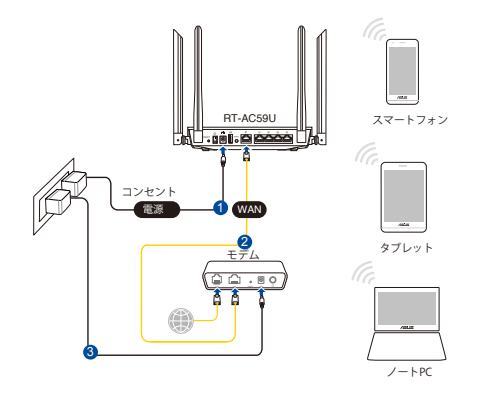

2. ルーター背面の製品ラベルに記載されているネットワーク名(SSID)に接続し、パス ワードにKeyに記載された番号を入力します。

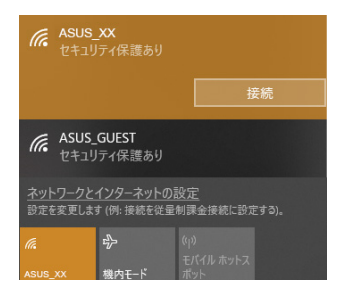

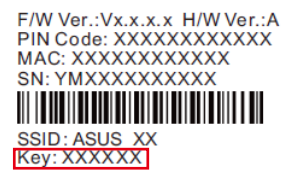

- \* 「XX」は2GHz MACアドレスの最後の2桁を意味します。ルーター背面のラベルに記載があります。
- \* ルーターの背面にあるQRコードをスキャンすることで、簡単にWi-Fi接続することができます。
- Wi-Fiアイコンは、下記のようにパソコン画面の右下にあります。そのアイコンをワンク リックすると、ネットワーク一覧が表示されます。

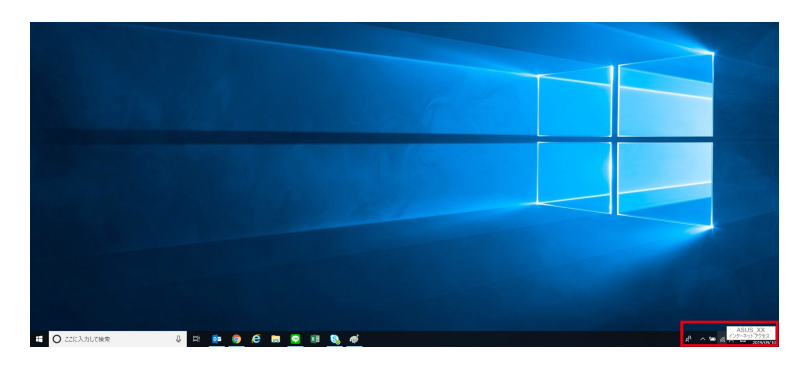

۲

( )

3. ルーターを設定するには、Web GUIまたはASUS Routerのいずれかで行います。

- a. Web GUI Setup
- 接続された後にWebブラウザーを開くと、クイックインターネットセットアップ (QIS)のページが自動的に起動します。自動的に起動しない場合は、Webブラ ウザーのアドレス欄に「http://router.asus.com」または「192.168.50.1」を入力 してください。

۲

不正なアクセスを防ぐため、パスワードを設定してください。

| ログイン情報のセットアップ                     |       |            |
|-----------------------------------|-------|------------|
| ルーターへの不正アクセスを防ぐため、パスワードを変更してください。 |       |            |
| ルータのログイン名                         | admin |            |
| パスワード                             |       |            |
| パスワードを再入力                         |       | ■ パスワードを表示 |

۲

#### ISP (インターネットサービスプロバイダー)の接続に必要な情報を入力します。ISPの 接続タイプがダイナミックIP (動的)、スタティックIP (静的IP)、PPPoE、PPTP、L2TP で ある場合、無線LAN/レーターは自動的に接続タイプを検出します。

( )

**重要:** インターネットの接続タイプや接続ユーザー名、接続パスワード などについては、ご契約のプロバイダーへお問い合わせください。

自動取得 (DHCP) の場合:

| <b>(</b> メイン■第ヘ | インターネットサービスプロバイダー (ISP) の接続タイプの保定                                                     |
|-----------------|---------------------------------------------------------------------------------------|
| クイック インターネット セ  |                                                                                       |
| 動い              |                                                                                       |
| 🕐 ネットワークの設定     | プロパイダーから提供されたユーザー名とパスワードを<br>入力しますか?                                                  |
| 3 𝑘−𝔅 𝔅𝔅        | ● はい<br>インターネットの接続タイプが PPPoE、L2TP、PPTP<br>を使用している場合。                                  |
|                 | ● (14)ス<br>インターネットの観天タイプが自動 (P (ワーブルモザ<br>ム、タイナルウザ (14)C) 、またはスタティック<br>(1805) P 小橋島、 |

#### PPPoE、PPTP、L2TP の場合:

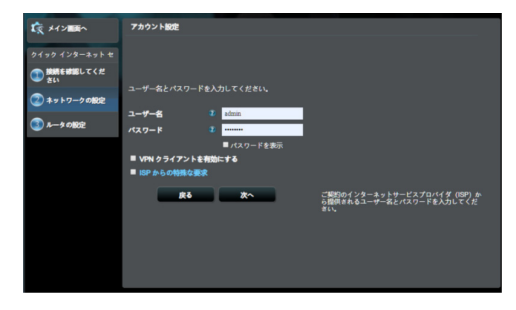

注意:

- ・無線LANルーターをはじめてご利用になる、または設定を工場出 荷時の状態にリセットした場合は、起動時にISP接続タイプの自 動検出が実行されます。
- ・接続タイプの自動検出に失敗した場合は、「スキップ」をクリックして手動設定を行ってください。

( )

10

( )

5. 2.4GHz帯・5GHz帯のネットワーク名(SSID)、パスワードの設定を行います。初期値 を適用する場合はそのまま「適用」をクリックします。ネットワーク名(SSID)、パスワー ドは任意の文字列に設定・変更可能です。変更された場合、メモなどにお控えください。

0

| 1 ×1>100                                                       | ワイヤレス設定                                                                                                    |
|----------------------------------------------------------------|----------------------------------------------------------------------------------------------------|
| クイック インターネット セ<br>① 読得を被認してくだ<br>念い<br>② ネットワークの設定<br>③ ルークの設定 | ワイヤレスネットワークを開始するため、開催しないネットワーク者(SBD)を入力してくだおい、<br>ネットローク者(SBD)         人口(3,3,5)           イスワード         2           Sede-たキネッチャ         ネットワーク者(SBD)           イスワード         2           Sede-たキネッチャ         ネットワーク者(SBD)           イスワード         2           (AU) - ド         2           イスワード         2 |
|                                                                |                                                                                                    |

- b. アプリでのセットアップ ASUS Router Appをダウンロードし、モバイル デバイス経由でルーターを設定してください。
- モバイルデバイスのWi-Fiをオンに し、RT-AC59Uのネットワークに接続しま す。
- ASUS Router Appの設定手順に従って、 セットアップを完了してください。

#### 無線設定を下記に書き留めてください。

| ルーター設定ログインID:        | パスワード: |
|----------------------|--------|
| 2.4 GHz ネットワーク SSID: | パスワード: |
| 5GHz ネットワーク SSID:    | パスワード: |

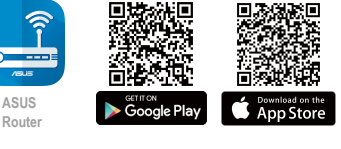

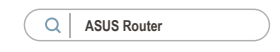

#### 注意:

・製品パッケージに付属のアダプターのみをご使用ください。他のアダプター を使用すると、本機の故障や不具合の原因となる恐れがあります。

( )

・仕様:

| 電源 (DC) アダプター | DC出力: +12V / 1.5A |    |        |
|---------------|-------------------|----|--------|
| 動作温度          | 0~40℃             | 保管 | 0~70℃  |
| 動作湿度          | 50~90%            | 保管 | 20~90% |

# FAQ

 $( \bullet )$ 

- 1. 製品の情報を確認したいです。
  - ・ オンラインFAQサイト: <u>https://www.asus.com/jp/support/</u>
  - ・ サポートサイト: <u>https://www.asus.com/jp/support/</u>
  - ・ サポート・ホットライン:本書の一覧表をご参照ください。
  - ユーザーマニュアルは次のURLからダウンロード可能です。 <u>https://www.asus.com/jp/support/</u>

۲

(�)

# 安全上の注意

- ・本製品は周囲温度が0℃~40℃の環境でご使用ください。
- ・製品下部の定格ラベルを参照し、電源アダプターが定格に適合していることをご 確認ください。

()

- ・平らではない面、または不安定な面に設置しないでください。筐体が損傷している場合は修理をご依頼ください。
- 本製品の上に物を置いたり落としたりしないでください。また、異物を製品に押し込まないでください。
- システムのオーバーヒートを防ぐため、製品の通気孔を塞がないでください。
- ・損傷した電源コード、アクセサリー、周辺機器を使用しないでください。
- アダプターが壊れている場合は、自分で修理しないでください。弊社公認のサービス技術者または販売店にお問い合わせください。
- ・感電を避けるために、システムを移動する際は、事前に電源ケーブルをコンセントから 抜いてください。

۲

()

( )

#### RF 警語

この装置は、情報処理装置等電波障害自主規制協議会(VCCI)の基準 に基づくクラスB情報技術装置です。この装置は、家庭環境で使用すること を目的としていますが、ラジオやテレビジョン受信機に近接して使用され ると、受信障害を引き起こすことがあります。 取扱説明書に従って正しい取り扱をして下さい。

( )

#### WI-FI 5G 警語

#### 屋外での使用について

本製品は、5GHz帯域での通信に対応しています。電波法の定めにより5.2GHz、5.3GHz 帯域の電波は屋外で使用が禁じられています。

#### 法律および規制遵守

本製品は電波法及びこれに基づく命令の定めるところに従い使用してください。日本国 外では、その国の法律または規制により、本製品を使用ができないことがあります。この ような国では、本製品を運用した結果、罰せられることがありますが、当社は一切責任 を負いかねますのでご了承ください。

ASUSコールセンター 0800-123-2787 [通話料無料] ※携帯電話・PHSなどをご使用のお客様は0570-783-886 [通話料はお客様負担] 受付時間:年中無休 / 9:00~19:00 ※年末年始は受付時間が変更となります。詳細は弊社ウェブサイト https://www.asus.com/jp/support/callus でご確認ください。

۲

(�)